# 自动气象站数据快速检查的简便方法

# 武兴厚

(丹凤县气象局,陕西丹凤 726200)

摘 要:利用电子表格技术,对自动气象站的逐分钟地面气象数据文件中的数据进行统计和格式 处理,并对有疑误的记录和要素项进行彩色标记,以便快速检查自动气象站各气象要素数据是否 异常,为初步判断各要素传感器是否正常工作,提供一个数据检查工具。

关键词:自动气象站;电子表格;数据检查

**中图分类号**: P412.1 **文献标识码**: B

由于自动气象站数据量大,如果人工逐一检查,会加大观测员的工作量,也不利于快速发现 和排除故障。利用 EXECL 电子表格技术,可实现 自动气象站数据的快速检查,及时发现数据异常 和仪器故障。

#### 1 基本思路

自动气象站如果不能采集数据时,则很容易 判断是采集器或者仪器出了故障。但有时因为仪 器性能下降或其它故障,表现为虽能采集数据,但 采集到的数据不正常。例如:风向传感器个别方 位缺失的故障,简单从数据有无上是无法判断的。 因此必须对数据深入分析,才会发现原因。自动 气象站每天生成一个逐分钟地面气象数据文件, 包含该站所有自动观测气象要素的分钟记录。当 仪器出现故障时,相邻的分钟记录必然会出现异 常,由此可快速判断异常数据,进一步分析仪器 是否故障。

# 2 电子表格版式的编制

逐分钟地面气象数据文件是有固定格式的文本文件,每个要素的存储值都有固定的宽度。 EXECL可以将逐分钟地面气象数据文件中的数据调入到电子表格中,进行数据处理,并且不影响原数据文件。本文以风的记录为例。

(1)根据逐分钟地面气象数据文件要素的存储顺序,在电子电子表格模板的第1行逐列输入

要素的名称。如:"时分,2 min 风向,2 min 风速, 10 min 风向, 10 min 风速, ……"。

(2)在第2行第1列引入一个数据文件,按 照逐分钟地面气象数据文件各要素存储的宽度, 调整好数据的宽度,保证要素数据读取正确。

(3)在第1442—1457行的第1列中逐个输入16个风向方位,如"N,NNE,NE,ENE,E,ESE,SE,SE,S,……"。

(4)拆分窗口,将窗口调整到第1行和第1 列,冻结窗口,将第1行和第1列固定显示在屏 幕上。

### 3 数据的检查及公式的设定

利用 EXECL 电子表格常用的统计、查询和 条件格式功能,可实现对每天的逐分钟数据进行 检查,并对疑误记录或要素项目进行彩色显示格 式设定,从而快速发现异常,进一步判断传感器 是否故障。自动气象站观测的要素数据大致有风 向、风速、温度、湿度、雨量等几类数据,在出 现异常记录时,各要素数据表现的相邻记录变化 不同,因此要根据不同要素分类设定。

3.1 风向数据的检查和公式设定

自动站的风向记录以角度为单位,记录出现 异常时,有3种情况:一是记录值固定不变;二 是相邻分钟记录变化很大,常常超过90°;三是部 份方位从不出现。其中第3种情况最容易忽视,往

**收稿日期**: 2006-09-03

作者简介: 武兴厚(1977-), 男, 陕西丹凤人, 助理工程师, 从事气象业务工作。

往要到月表报数据审核时才发现,造成全月记录的失真。通过分析每天逐分钟的瞬时风向记录发现,正常情况下,16个方位基本都会在瞬时风向记录中出现,没有连续2d以上不出现的情况。因此对风向数据检查从三方面着手。

(1) 在 1 442—1 457 行中, 统计 16 个方位出 现的次数。如: 2 min 的风向为 N, 就在 1 442 行 的对应列中, 输入公式"=COUNT (B2: B1441, ">348") + COUNT (B2: B1441, "<12")。其 它方位可依上述方法输入公式。

(2)以瞬时风向列16个方位的统计次数为依据,利用条件格式设定异常记录的彩色显示。如: 若N、E、S、W基本方位缺失或者风向记录不变 化,则在第1行的瞬时风向列中设定条件格式,在 条件格式对话框中,选定公式,并输入"=OR (I1442=0,I1446=0,I1450=0,I1454=0,MAX (I2:I1441)=MIN(I2:I1441))",在格式中选 定红色图案作为背景。依上述方法,当其它方位 缺失或者风向记录不变化时,可在2min风向和 10min风向上设定彩色显示格式。

(3) 对相邻风向记录变化超过 90°的记录,利 用条件格式设定异常记录的彩色显示。如:在2 min 的风向列第 3 行中设定条件格式,在条件格 式对话框中,选定公式,并输入"=OR (ABS (I3-I2) >89, ABS (I3-I2) <271)",在格式 中选定红色图案作为背景。其它行列条件格式的 设定,可以通过电子表格提供的拖动填充柄来完 成。

3.2 其它数据的检查设定

除风向外,自动气象站的其它要素记录出现 异常时,一般有2种情况:一是记录值固定不变; 二是相邻分钟记录变化很大,常常超过气候可能 变化值。由于不同要素的变化范围不同,因此必 须根据本站的各要素相邻分钟变化情况,设定参 考值。如丹凤站 320 cm 地温参考值为±5℃(实 际数值×10)。而对要素异常记录的检查则从2方 面设定。 (1) 当记录固定不变时,利用条件格式在第 1 行要素名上进行异常记录的彩色显示设定。如: 若 320 cm 地温记录全天无变化,则在第 1 行的 320 cm 地温 AW 列中设定条件格式,选定公式, 输入"=(MAX(AW2:AW1441)=MIN(AW2: AW1441))",在格式中选定红色图案。

(2) 对要素相邻分钟记录变化超过变化范围 的记录,利用条件格式设定异常记录的彩色显示。 如:在320 cm 地温 AW 列第3行中设定条件格 式,选定公式,并输入"=(ABS(AW3-AW2)>5)",在格式中选定红色图案。

## 4 使用情况及小结

电子表格模板编制完成后,每天随时都可以 通过更新数据调入当天或以前的数据文件进行数 据检查。主要注意表格数据中出现的两种情况:一 是第1行要素名出现彩色显示,则传感器故障的 可能性很大;二是第2行至第1441行某要素大 量出现彩色显示,则有可能是传感器性能下降或 出现了故障,应该仔细分析前后记录进行综合判 断。

利用该模板,丹凤站对 2006 年 3 月份以来的 记录作了检查,一般故障特别是风向故障均能作 出彩色显示,减轻了观测员人工检查的工作量。但 由于电子表格只能对数据进行简单处理,并不能 对自动气象站的所有故障进行判断。如:风向传 感器出现小度数(3°以内)故障时,是无法判断的。 因此还必须按照自动气象站维护的要求,加强仪 器的巡视,结合数据的检查,综合判断传感器的 工作状况。

#### 参考文献:

- [1] 中国气象局监测网络司.地面气象测报业务系统 软件操作手册 [M].北京:气象出版社,2005.
- [2] 中国气象局.地面气象观测数据文件和记录簿表 格式[M].北京:气象出版社,2005.
- [3] 中国气象局.地面有线综合遥测气象仪 ZQZ-CⅡ 型观测规范 [M].北京:气象出版社,1999.